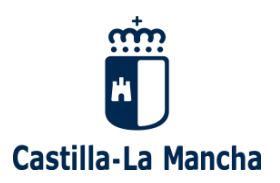

## Guía para la comunicación de inicio de los proyectos de las Subvenciones a entidades sin ánimo de lucro para la contratación de personas desempleadas y en situación de exclusión social

En la presente guía se informa de cómo se debe proceder a la hora de comunicar el inicio de los proyectos relativos a la subvención a entidades sin ánimo de lucro para la contratación de personas desempleadas y situación de exclusión social.

La dirección de acceso es https://e-empleo.jccm.es/

El navegador recomendado es Google Chrome.

En primer lugar, deberán identificarse haciendo click en "Identificarse" en la parte superior derecha de la página web o accediendo directamente al siguiente enlace: <u>https://e-empleo.jccm.es/rondin/jsp/login.jsp</u>

Una vez identificados, mediante certificado de representante de persona jurídica y actuando como representantes de la entidad beneficiaria hay que dirigirse a "Trámites electrónicos".

A continuación, deberán acceder a "Búsqueda de trámites".

Y por último a la pestaña "Búsqueda de trámites".

En Opciones de búsqueda, en la primera celda deberán realizar la búsqueda de la ayuda. Para ello pueden indicar, por ejemplo, "Resolución de 27/12/2022" y dar a buscar (icono de la lupa). Elegiremos "Comunicación de inicio de proyectos / Seguimiento".

|                                                                          | Empleo                                                                                                   |                                                                                                    |                                                   |                             |
|--------------------------------------------------------------------------|----------------------------------------------------------------------------------------------------|----------------------------------------------------------------------------------------------------|---------------------------------------------------|-----------------------------|
| Demanda de empleo                                                        | Ofertas de Empleo                                                                                        | Registros Trámites electrónicos Pro-                                                                              | cesos selectivos 🛛 🗧 Cita Previa                  |                             |
| Usuario 99999945Q                                                        | Trámites Electrónicos                                                                                    |                                                                                                    |                                                   |                             |
| Desconectar 😃                                                            | Búsqueda de trámites Trámites más reciente                                                               | es Trámites más consultados                                                                                       |                                                   |                             |
| actuando en nombre de:<br>ASOC FAMILIARES DE<br>ENEFERMOS DE ALZHEIMER Y |                                                                                                    |                                                                                                    |                                                   | .: Opciones de búsqueda     |
| OTRAS DEMENCIAS NUEVA VID<br>Gestión usuario                             |                                                                                                    |                                                                                                    |                                                   |                             |
| Gestión Representados<br>Solicitar usuario                               | Resolución de 27/12/2022                                                                                 |                                                                                                    | Q 🖌                                               |                             |
| Instrucciones de uso                                                     | [Filtrar por destinatario del                                                                            | trámite]                                                                                                    | <b>v</b>                                          |                             |
|                                                                          | Trámites en plazo                                                                                        | oligitarj                                                                                                    | •                                                 |                             |
|                                                                          |                                                                                                    |                                                                                                    |                                                   |                             |
|                                                                          |                                                                                                    |                                                                                                    |                                                   | Resultado de la búsqueda    |
|                                                                          |                                                                                                    | Procedimiento                                                                                                    | Tramite telemático                                | A Opciopor                  |
|                                                                          | Medidas para la Recuperación Econó<br>ánimo de lucro para la contratación d<br>Resolución de 27/12/2022. | mica de Castilla-La Mancha Subvención a entidades sin<br>e personas desempleadas y situación de exclusión social. | Certificación de final de proyectos               |                             |
|                                                                          | Medidas para la Recuperación Econó<br>ánimo de lucro para la contratación d<br>Resolución de 27/12/2022. | mica de Castilla-La Mancha Subvención a entidades sin<br>e personas desempleadas y situación de exclusión social. | Comunicación                                      | © <b>2</b>                  |
|                                                                          | Medidas para la Recuperación Econó<br>ánimo de lucro para la contratación d<br>Resolución de 27/12/2022. | mica de Castilla-La Mancha Subvención a entidades sin<br>e personas desempleadas y situación de exclusión social. | Comunicación de inició de proyectos / Seguimiento | S 🖬 🚨                       |
|                                                                          | Medidas para la Recuperación Econó<br>ánimo de lucro para la contratación d<br>Resolución de 27/12/2022. | mica de Castilla-La Mancha Subvención a entidades sin<br>e personas desempleadas y situación de exclusión social. | Solicitud de inicio                               | © <b>2</b>                  |
|                                                                          | Se han encontrado 4 registros.                                                                           |                                                                                                    |                                                   | 1                           |
|                                                                          |                                                                                                    |                                                                                                    |                                                   |                             |
|                                                                          |                                                                                                    |                                                                                                    |                                                   |                             |
|                                                                          |                                                                                                    |                                                                                                    |                                                   | Significado de los iconos   |
|                                                                          | Trámile en plazo                                                                                         |                                                                                                    |                                                   | Significado de los iconos   |
|                                                                          | Trámite en plazo     Trámite fuera de plazo                                                              |                                                                                                    |                                                   | ∴ Significado de los iconos |
|                                                                          | Trámite en plazo Trámite luera de plazo Trámite disponible con cert                                      | ficado digital                                                                                                    |                                                   | Significado de los iconos   |

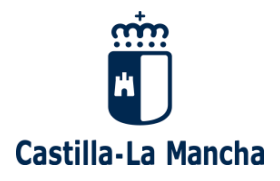

En la siguiente pantalla haremos click en "Realizar el trámite".

| a-La M | ancha                                                 |         |              |                     |                             |                                                                      |                                             |                                                                                |                     |
|--------|-------------------------------------------------------|---------|--------------|---------------------|-----------------------------|----------------------------------------------------------------------|---------------------------------------------|--------------------------------------------------------------------------------|---------------------|
| ejería | de Economía, Empresas y E                             | mpleo   |              |                     |                             |                                                                      |                                             |                                                                                |                     |
| cio    | Demanda de empleo                                     | Ofertas | le Empleo    | Formación           | Registros                   | Trámites electrónicos                                                | Procesos selectivos                         | Cita Previa                                                                    |                     |
|        | Lisuario 000000450                                    | Detalle | del trámite  |                     |                             |                                                                      |                                             |                                                                                |                     |
|        | Desconectar 😃                                         | Detaile | der trainite |                     |                             |                                                                      |                                             |                                                                                | . Datas associas    |
|        | actuando en nombre de:                                |         |              |                     |                             |                                                                      |                                             |                                                                                | .: Datos generales  |
|        | ENFERMOS DE ALZHEIMER Y<br>OTRAS DEMENCIAS NUEVA VIDA |         | Trámite:     |                     | Comunicaci<br>Permite al ir | cion de inicio de proyectos / Seg<br>interesado enviar telemáticamer | imiento.<br>te la comunicación de inicio de | e los provectos, así como la documentación de las nuevas incorporaciones v bai | as                  |
|        | Gestión usuario<br>Gestión Representados              |         |              |                     | de trabajado<br>TC2         | lores que tengan lugar con poste                                     | rioridad a la comunicación de i             | inicio. También se comunicarán a través de este trámite los partes mensuales y | los                 |
|        | Solicitar usuario<br>Instrucciones de uso             |         | Procedim     | iento administrativ | o: Medidas pa               | ara la Recuperación Económica                                        | de Castilla-La Mancha Subve                 | ención a entidades sin ánimo de lucro para la contratación de personas         |                     |
|        |                                                       |         |              |                     | desemplead                  | idas y siluación de exclusión sol                                    | iai. Resolución de 27/12/2022.              |                                                                                |                     |
|        |                                                       |         |              |                     |                             |                                                                      |                                             |                                                                                | · Destinatarios     |
|        |                                                       |         |              |                     |                             |                                                                      |                                             |                                                                                |                     |
|        |                                                       |         |              |                     |                             |                                                                      |                                             |                                                                                | .: Plazos           |
|        |                                                       |         | Fecha de     | inicio:             | 31/03/2023                  | 1                                                                    |                                             |                                                                                |                     |
|        |                                                       |         | Fecha de     | fin:                | No especific                | ,<br>icada                                                           |                                             |                                                                                |                     |
|        |                                                       | G       | Trámite e    | n plazo.            |                             |                                                                      |                                             |                                                                                |                     |
|        |                                                       |         |              |                     |                             |                                                                      |                                             | .: Medios de ident                                                             | ificación admitidos |
|        |                                                       |         | 0            | Cortificado diaital |                             |                                                                      |                                             |                                                                                |                     |
|        |                                                       |         |              | Certificado digital | ~                           |                                                                      |                                             |                                                                                |                     |
|        |                                                       |         | <b>X</b>     | Usuario y contras   | ena                         |                                                                      |                                             |                                                                                |                     |
|        |                                                       |         |              |                     |                             |                                                                      |                                             |                                                                                | .: Avuda            |
|        |                                                       |         |              |                     |                             |                                                                      |                                             |                                                                                |                     |

En el proyecto que queramos comunicar el inicio pulsamos en "Trabajadores"

| Castilla-La M | Oficina<br>Consejería d<br>Iancha                                                                                                    | <b>Virtual</b><br>e Economía, Empre                                                               | sas y Empleo                                                                       |                                                                       |                                                                                                  |                                                                                                    |                                                                     |                       |            |                  |
|---------------|----------------------------------------------------------------------------------------------------|---------------------------------------------------------------------------------------------------|------------------------------------------------------------------------------------|-----------------------------------------------------------------------|--------------------------------------------------------------------------------------------------|----------------------------------------------------------------------------------------------------|---------------------------------------------------------------------|-----------------------|------------|------------------|
| Consejería    | de Economía, Empresas y El                                                                                                    | mpleo                                                                                             |                                                                                    |                                                                       |                                                                                                  |                                                                                                    |                                                                     |                       |            |                  |
| Inicio        | Demanda de empleo                                                                                                    | Ofertas de Empleo                                                                                 | Formación                                                                          | Registros                                                             | Trámites electrónicos                                                                            | Procesos selectivos                                                                                      | Cita Previa                                                         |                       |            |                  |
|               | Desconectar 😂<br>actuando en nombre de:<br>ASOC FAMILARES DE<br>ENTERNOS DE CALZHEURER Y<br>OTRAS DEMENCIAS NUEVA VIDA<br>Gestión vauario<br>Gestión Representados<br>Solicitar usuario<br>Instrucciones de uso | IIIMPORTANTEIII<br>Los datos que se mu<br>Cualquier modificaci<br>SOLO DEBE ENVIA<br>Proyectos ap | uestran en este trámit<br>ón realizada en los si<br>RSE UN ANEXO III A<br>probados | e sólo serán enviados<br>guientes proyectos del<br>L INICIO DEL PROYE | al órgano gestor una vez se ha<br>be ir acompañada del envío de<br>iCTO. Los trabajadores que se | ya firmado digitalmente y enviado<br>I correspondiente Anexo actualiza<br>comuniquen posteriormente NO d | o el anexo correspondiente.<br>Ido.<br>Jeben ir en Anexo III de Con | nunicación de Inicio. | Inicio     | Incidenciar      |
|               |                                                                                                    | Expe                                                                                              |                                                                                    |                                                                       | Denominad                                                                                        | 011                                                                                                    |                                                                     |                       | comunicado | Incidencias      |
|               |                                                                                                    | PESAL-CR-N                                                                                        | 414904/E-22-01                                                                     | 1<br>ofofdoofdoo                                                      |                                                                                                  |                                                                                                    | Trabajadores                                                        | Comunicar Inicio      |            | Partes mensuales |
|               |                                                                                                    | PESAL-OR-N                                                                                        | 4149047E-22-01                                                                     | Drovecto 6: ESAL 2                                                    | 0022                                                                                             |                                                                                                    | Trabajadores                                                        | Comunicar inicio      | •          | Partes mensuales |
|               |                                                                                                    | PESAL-CR-N                                                                                        | 4149047E-22-01                                                                     | 6                                                                     |                                                                                                  |                                                                                                    | Trabajadores                                                        | Comunicar inicio      |            | Partes mensuales |
|               |                                                                                                    | PESAL-CR-N                                                                                        | 4149047E-22-01                                                                     | Primer proyecto                                                       |                                                                                                  |                                                                                                    | Trabajadores                                                        | Comunicar inicio      |            | Partes mensuales |
|               |                                                                                                    | PESAL-CR-N                                                                                        | 4149047E-22-01                                                                     | 5                                                                     |                                                                                                  |                                                                                                    | Trabajadores                                                        | Comunicar inicio      |            | Partes mensuales |
|               |                                                                                                    |                                                                                                   |                                                                                    |                                                                       |                                                                                                  |                                                                                                    |                                                                     |                       |            |                  |

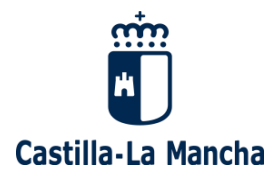

## Hacemos click en "Nuevo trabajador"

| Castilla-La | Oficina<br>Consejería d<br>Mancha                                                                                   | Virtual<br>le Economía, Empres | sas y Empleo |           |                       |                     |                  |   |             |   |        |          |
|-------------|----------------------------------------------------------------------------------------------------|--------------------------------|--------------|-----------|-----------------------|---------------------|------------------|---|-------------|---|--------|----------|
| Consejería  | a de Economía, Empresas y E                                                                                         | mpleo                          |              |           |                       |                     |                  |   |             |   |        |          |
| Inicio      | Demanda de empleo                                                                                                   | Ofertas de Empleo              | Formación    | Registros | Trámites electrónicos | Procesos selectivos | Cita Previa      |   |             |   |        |          |
|             | Usuario 90090045Q<br>Desconectar 崎                                                                                  | Proyecto 5: 5                  |              |           |                       |                     |                  |   |             |   |        |          |
|             | ASOC FAMILIARES DE<br>ENFERMOS DE ALZHEIMER Y                                                                       | DNI/N                          | le 🔶         | Nombre 🔶  | Primer apellio        | io 🗘                | Segundo apellido | ¢ | Tipo Contr. | ¢ | Durac. | <b>¢</b> |
|             | OTRAS DEMENCIAS NUEVA VIDA<br>Gestión usuario<br>Gestión Representados<br>Solicitar usuario<br>Instrucciones de uso | No se han encontrado reg       | gistros      |           |                       | <b></b> 1           |                  |   | 1           |   |        |          |

Rellenamos el formulario con todos los datos de la persona contratada.

| rîn<br>M    | Oficina<br>Consejería d                                                                                                    | Virtual<br>e Economía, Empre                                                                                                    | sas y Empleo                                                                                                    |                                                                                                    |                                                                                                    |                                                                                                    |                                                                                                    |    |
|-------------|----------------------------------------------------------------------------------------------------|----------------------------------------------------------------------------------------------------|----------------------------------------------------------------------------------------------------|----------------------------------------------------------------------------------------------------|----------------------------------------------------------------------------------------------------|----------------------------------------------------------------------------------------------------|----------------------------------------------------------------------------------------------------|----|
|             | law also                                                                                                    |                                                                                                    |                                                                                                    |                                                                                                    |                                                                                                    |                                                                                                    |                                                                                                    |    |
| stilla-La M | lancha                                                                                                    |                                                                                                    |                                                                                                    |                                                                                                    |                                                                                                    |                                                                                                    |                                                                                                    |    |
| Consejena   | de Economia, Empresas y E                                                                                                    | mpieo                                                                                                    |                                                                                                    |                                                                                                    |                                                                                                    |                                                                                                    |                                                                                                    |    |
| Inicio      | Demanda de empleo                                                                                                    | Ofertas de Empleo                                                                                                    | Formación                                                                                                    | Registros                                                                                                    | Trámites electrónicos                                                                                                    | Procesos selectivos                                                                                                    | Cita Previa                                                                                                    |    |
|             | Usuario 99999945Q<br>Desconectar 😃                                                                                                    | Anexo IV: DECLA                                                                                                    | RACIÓN/AUTO                                                                                                    | DRIZACIÓN D                                                                                                    | E LA PERSONA CONTI                                                                                                    | RATADA                                                                                                    |                                                                                                    |    |
|             | actuando en nombre de:                                                                                                    |                                                                                                    |                                                                                                    |                                                                                                    |                                                                                                    |                                                                                                    | -: Datos de la persona contrata                                                                                                    | da |
|             | ExifEntivos De ALZIEIRURE Y<br>Orrado BDENARIA NUEW VIDA<br>Gestón apuario<br>Gestón Arguresentados<br>Solicitar usuano<br>Instrucciones de uso | * Nombr<br>* Primer<br>Segun<br>• NIF:<br>* Direcci<br>* Provin<br>* Munici<br>* Códig:<br>* Teléfor<br>* Teléfor<br>* Teléfor<br>* Teléfor<br>* Email:<br>(Si la p | e:<br>apellido:<br>do apellido:<br>ón:<br>ia:<br>jo:<br>jo:<br>postal:<br>o fijo:<br>o móvil:<br>ersona contratada no  | (<br>(<br>(<br>(<br>(<br>(<br>(<br>(<br>(<br>(<br>(<br>(<br>(<br>(<br>(<br>(<br>(<br>(<br>(                     | electrónico indique una dirección d                                                                                                    | le la entidad a través de la que s                                                                                                | Provincia<br>Manapo<br>se pueda contactar en caso necesario)                                                                                                    |    |
|             |                                                                                                    | * Sexo:                                                                                                    |                                                                                                    |                                                                                                    | ~                                                                                                    |                                                                                                    | ,                                                                                                    |    |
|             |                                                                                                    | * Fecha                                                                                                    | de nacimiento:                                                                                                    |                                                                                                    | (dd/mm/aaaa)                                                                                                    |                                                                                                    |                                                                                                    |    |
|             |                                                                                                    |                                                                                                    |                                                                                                    |                                                                                                    |                                                                                                    |                                                                                                    | .: Colectivo de la persona contratad                                                                                                    | la |
|             |                                                                                                    | * Indicar el col                                                                                                    | ectivo por el cual ha s<br>Art. 5.1 a) 1º: Persor<br>al menos 12 meses<br>desempleo, excepto<br>Art. 5.1 a) 2º: Persor | ido contratada la pe<br>na demandante de e<br>dentro de los 18 me<br>en su nivel contribu<br>na demandante de e | rsona trabajadora (artículo 6 de la<br>mpleo no ocupada registrada en i<br>ses anteriores a dicha fecha, de e<br>tivo.<br>mpleo menor de 25 años o mavoi | a Orden reguladora)<br>una oficina de empleo de Castilla<br>intre 25 y 66 años, ambos incluid<br>r de 66 años, en las mismas conc | lla-La Mancha en la fecha del registro de la oferta genérica de empleo, que haya permanecido inscrita<br>idos, que no sea perceptora de prestaciones por desempleo o que sea perceptora de protección por<br>ndiciones que el colectivo anterior, cuando tuviera responsabilidades familiares, cuando exista informe   |    |
|             |                                                                                                    | Ŭ                                                                                                    | favorable de los Ser                                                                                                   | vicios Sociales Bási                                                                                            | cos para su inclusión en el progra                                                                                                    | ma o cuando haya sido priorizada                                                                                                  | ida por las oficinas de empleo.                                                                                                    |    |
|             |                                                                                                    | 0                                                                                                    | Art. 5.1 a) 3°: Person<br>al menos 12 meses<br>meses, que haya ag<br>Mancha.                                           | na demandante de e<br>dentro de los 18 me<br>otado su prestación                                                | mpleo no ocupada registrada en e<br>ses anteriores a dicha fecha, de e<br>por cese de actividad o una prest                                              | una oficina de empleo de Castilla<br>ntre 25 y 66 años, ambos incluid<br>lación por desempleo a nivel cont                        | lia-La Mancha en la fecha del registro de la oferta genérica de empleo, que haya permanecioi inscrita<br>vilos, que haya cottado en el Régimen Especial de l'Trabajadores Autónomos, al menos veinticuatro<br>ntributivo, en el momento de la fecha del registro de la oferta en las oficinas de empleo de Castilia-La |    |
|             |                                                                                                    | 0                                                                                                    | Art. 5.1 a) 4°: Person<br>al menos 12 meses<br>inscrita como demar                                                     | na demandante de e<br>dentro de los 18 me<br>ndante de empleo no                                                | mpleo no ocupada registrada en o<br>ses anteriores a dicha fecha que,<br>o ocupada, que haya estado fuera                                                | una oficina de empleo de Castilla<br>conviviendo con una persona de<br>del mercado de trabajo por habe                            | lla-La Mancha en la fecha del registro de la oferta genérica de empleo, que haya permanecido inscrita<br>dependiente, pertenza a familias en la que ningún miembro esté empleado y aquella persona<br>ber sido culdadora de personas dependientes.                                                                     |    |
|             |                                                                                                    | 0                                                                                                    | Art. 5.1 b): Persona<br>superior al 33%.                                                                               | demandante de emp                                                                                               | oleo no ocupada, registrada en un                                                                                                    | a oficina de empleo de Castilla-L                                                                                                 | -La Mancha a la fecha del registro de la oferta, que tenga reconocido un grado de discapacidad igual o                                                                                                    |    |
|             |                                                                                                    |                                                                                                    | Art E 1 al Damana                                                                                                    | on oituación do ovel                                                                                            | unión annial ranistrada anna dan                                                                                                    | chenuas as aslama ab atachaci                                                                                                    | a on una ofisina de empleo de Captilla I a Maneha en el memonte de la contratación                                                                                                    |    |

En el apartado "Tipo de contrato concedido" seleccionamos en el desplegable y a continuación la flecha azul de la derecha.

|                                                                                                    | Contrato asignado | *                       |
|----------------------------------------------------------------------------------------------------|-------------------|-------------------------|
| <b>Consejería de Economía, Empresas y Empleo</b><br>Dirección General de Programas de Empleo<br>Av. de Irlanda, nº 14<br>45071 TOLEDO | Tel: 925 28 80 00 | www.castillalamancha.es |

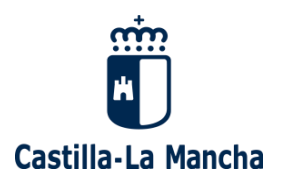

Cuando finalice la cumplimentación de todos los datos, en primer lugar, deberemos dar al botón GUARDAR. Seguidamente podremos generar en esta misma pantalla, en formato pdf, tanto el Anexo IV.A como el Anexo IV.B. Estos Anexos deberán firmarse y, en formato pdf, subirlos al trabajador. Para ello deberán acceder a la pantalla previa, donde podrán subir dichos Anexos en el trabajador correspondiente, haciendo click en "Enviar documentos".

| Usuario 99999945Q<br>Desconectar 🛀       | Proy           | ecto 1     | l: Pro    | yecto Sonsec    | a        |        |        |                   |         |                    |             |         |                   |
|------------------------------------------|----------------|------------|-----------|-----------------|----------|--------|--------|-------------------|---------|--------------------|-------------|---------|-------------------|
| actuando en nombre de:                   | _ <b>I</b> 🗛 N | luevo t    | abajado   | r               |          |        |        |                   |         |                    |             |         |                   |
| AYUNTAMIENTO DE TOLEDO                   |                |            |           | DNI/NIE         | ÷        | Nombre | >      | Primer apellido 🕴 |         | Segundo apellido 🕴 | Tipo Contr. | Durac.* |                   |
| Gestión usuario<br>Gestión Representados | ۹.             | 1          | ×         | 97184729T       | Canarias |        | Horas  |                   | Minutos |                    |             | 180     | Enviar documentos |
| Solicitar usuario                        | ۹,             | 1          | × .       | 60152006Z       | Camela   |        | Velero |                   | Amor    |                    |             | 180     | Enviar documentos |
| Instrucciones de uso                     | Se har         | n encont   | rado 2 re | gistros.        |          |        |        |                   |         |                    | 1           |         |                   |
|                                          | Exporta        | ar esta ir | formacio  | in en formato 🕙 |          |        |        |                   |         |                    |             |         |                   |
|                                          |                |            |           |                 |          |        |        | •                 |         |                    |             |         |                   |

En esta nueva pantalla, además de subir los Anexos IV.A y IV.B, podrán subir el contrato de trabajo, el cual debe cumplir lo establecido en el artículo 8 de la Orden 240/2022, de 9 de diciembre, reguladora de estas ayudas:

- Contrato de trabajo firmado por las partes.
- Modalidad de contratación: modelo 405 Contrato para la mejora de la ocupabilidad e inserción laboral.
- Ocupación coincidente con el perfil del proyecto y la oferta.
- Que la jornada sea completa y que la duración del contrato sea de 180 días.

| Ň                                | Oficina Vi<br>Consejería de E                                                         | <b>rtual</b><br>conomía, Empresas y Empleo |                                         |                           |                             |                           |                                         |                                         |                             |
|----------------------------------|---------------------------------------------------------------------------------------|--------------------------------------------|-----------------------------------------|---------------------------|-----------------------------|---------------------------|-----------------------------------------|-----------------------------------------|-----------------------------|
| a-La Mancha<br>seiería de Econor | mía. Empresas y Empl                                                                  | 80                                         |                                         |                           |                             |                           |                                         |                                         |                             |
| icio 🔳 Dema                      | anda de empleo                                                                        | Ofertas de Empleo 🛛 🛢 Formación            | Registros Trámites electrónico          | s Procesos selectivos     | Cita Previa                 |                           |                                         |                                         |                             |
|                                  | Utuaria 000000450                                                                     | Documentación: Soluciones                  | e Podriguez Disz                        |                           |                             |                           |                                         |                                         |                             |
|                                  | Desconectar 😃                                                                         | Documentación: Jolaciónes                  | s Roungaez Diaz                         |                           |                             |                           |                                         |                                         |                             |
|                                  | actuando en nombre de:<br>ASOC FAMILIARES DE<br>ENFERMOS DE ALZHEIMER Y               |                                            |                                         |                           |                             |                           |                                         | - DOCUMENTACIÓN I                       | DE LA PERSONA CONTRATA      |
| G<br>G<br>Si                     | Sestión usuario<br>Sestión Representados<br>Solicitar usuario<br>Instrucciones de uso |                                            |                                         |                           |                             |                           |                                         |                                         | .: Anexo IV                 |
|                                  |                                                                                       | Seleccionar archivo Ninguno ar             | rchivo selec.                           |                           |                             |                           |                                         |                                         |                             |
|                                  |                                                                                       | Enviar docume                              | nto                                     |                           |                             |                           |                                         |                                         |                             |
|                                  |                                                                                       | ANEXOIVA-08182317K.pdf                     | Docum                                   | iento                     |                             | •                         | Fecha envío<br>17/04/2023               | ¢ ()                                    |                             |
|                                  |                                                                                       | Un registro encontrado.                    |                                         |                           |                             |                           | 1                                       |                                         |                             |
|                                  |                                                                                       |                                            |                                         |                           |                             |                           |                                         |                                         |                             |
|                                  |                                                                                       |                                            |                                         |                           |                             |                           |                                         |                                         | .: Anexo IV B               |
|                                  |                                                                                       | Seleccionar archivo Ninguno archivo se     | aloc.                                   |                           |                             |                           |                                         |                                         |                             |
|                                  |                                                                                       | Envardobumento                             | Docum                                   | ento                      |                             | •                         | Fecha envío                             | •                                       |                             |
|                                  |                                                                                       | ANEXOIVB-08182317K.pdf                     |                                         |                           |                             |                           | 17/04/2023                              | B                                       |                             |
|                                  |                                                                                       | Un registro encontrado.                    |                                         |                           |                             |                           |                                         |                                         |                             |
|                                  |                                                                                       |                                            |                                         |                           |                             |                           |                                         | .: Copia d                              | lel contrato del trabajador |
|                                  |                                                                                       | Seleccionar archivo Ninguno ar             | chivo selec.                            |                           |                             |                           |                                         |                                         |                             |
|                                  |                                                                                       | Enviar documento                           | Docum                                   | ento                      |                             |                           | Fecha envío                             |                                         |                             |
|                                  |                                                                                       | Documento.pdf                              |                                         |                           |                             |                           | 17/04/2023                              | Đ                                       |                             |
|                                  |                                                                                       | Un registro encontrado.                    |                                         |                           |                             |                           | 1                                       |                                         |                             |
|                                  |                                                                                       |                                            |                                         |                           |                             |                           |                                         | .: Otros                                | documentos de trabajador    |
|                                  |                                                                                       | Otros documentos no incluido               | os en el resto de apartados             |                           |                             |                           |                                         |                                         |                             |
|                                  |                                                                                       | Seleccionar archivo Ninguno ar             | chivo selec.                            |                           |                             |                           |                                         |                                         |                             |
|                                  |                                                                                       | Enviar documento                           | Documento                               |                           |                             |                           | Fecha envío                             |                                         | -                           |
|                                  |                                                                                       | No se han encontrado registros             | bocumento                               |                           | •                           |                           |                                         |                                         |                             |
|                                  |                                                                                       | No se han encontrado registros.            |                                         |                           |                             |                           | 1                                       |                                         |                             |
|                                  |                                                                                       |                                            |                                         |                           |                             |                           |                                         | COMUNICACIÓN DE FINALIZACIÓN            | ANTICIPADA DE CONTRA        |
|                                  |                                                                                       | Adjuntar documentación                     | acreditativa de la renuncia voluntaria, | despido procedente o no s | superación del periodo de p | rueba, muerte, incapacida | id permanente total, absoluta o gran ir | ivalidez u otras causas de la finalizac | ión anticipada de contrato  |
|                                  |                                                                                       | Seleccionar archivo Ninguno ar             | chivo selec.                            |                           |                             |                           |                                         |                                         |                             |
|                                  |                                                                                       | Enviar docume                              | nto                                     |                           |                             |                           | <b>F 1 1</b>                            |                                         |                             |
|                                  |                                                                                       | No se han encontrado registros             | Documento                               |                           | •                           |                           | Fecha envio                             |                                         | ÷                           |
|                                  |                                                                                       | No se han encontrado registros.            |                                         |                           |                             |                           | 1                                       |                                         |                             |
|                                  |                                                                                       |                                            |                                         |                           |                             |                           |                                         |                                         |                             |

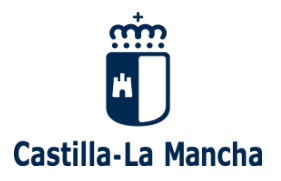

En esta pantalla también podremos subir en "Otros documentos de trabajador" otra documentación de relevancia de la persona contratada.

|                                                                                                    |                                  | .: 0                                                                                                    | tros documentos de trabajado                                   |
|----------------------------------------------------------------------------------------------------|----------------------------------|----------------------------------------------------------------------------------------------------|----------------------------------------------------------------|
| s documentos no incluidos en el resto de apartados                                                                                                    |                                  |                                                                                                    |                                                                |
| Selectionar archivo Ninguno archivo selec                                                                                                    |                                  |                                                                                                    |                                                                |
|                                                                                                    |                                  |                                                                                                    |                                                                |
| Enviar documento                                                                                                    |                                  |                                                                                                    |                                                                |
| Documento                                                                                                    | •                                | Fecha envío                                                                                                    | ¢                                                              |
| e han encontrado registros                                                                                                    |                                  |                                                                                                    |                                                                |
| e han encontrado registros.                                                                                                    |                                  | 1                                                                                                    |                                                                |
| djuntar documentación acreditativa de la renuncia voluntaria, de                                                                                                    | spido procedente o no superació  | ··· COMUNICACIÓN DE FINALIZAC     ··· del periodo de prueba, muerte, incapacidad pe                                                                                                    | CIÓN ANTICIPADA DE CONTRA<br>ermanente total, absoluta o gran  |
| Adjuntar documentación acreditativa de la renuncia voluntaria, de<br>nvalidez u otras causas de la finalización anticipada de contrato                                                                                                    | spido procedente o no superació  | ··· COMUNICACIÓN DE FINALIZAC n del periodo de prueba, muerte, incapacidad pe                                                                                                    | CIÓN ANTICIPADA DE CONTRA<br>rmanente total, absoluta o gran   |
| Adjuntar documentación acreditativa de la renuncia voluntaria, de<br>nvalidez u otras causas de la finalización anticipada de contrato<br>Seleccionar archivo                                                                                                    | espido procedente o no superació | ··· COMUNICACIÓN DE FINALIZAC n del periodo de prueba, muerte, incapacidad pe                                                                                                    | CIÓN ANTICIPADA DE CONTRA                                      |
| Adjuntar documentación acreditativa de la renuncia voluntaria, de<br>nvalidez u otras causas de la finalización anticipada de contrato<br>Seleccionar archivo<br>Ninguno archivo selec.<br>* Causa de extinción de contrato (sólo cuando NO hay sustitución):                                                                                          | espido procedente o no superació | ··· COMUNICACIÓN DE FINALIZAC n del periodo de prueba, muerte, incapacidad pe                                                                                                    | CIÓN ANTICIPADA DE CONTRA                                      |
| Adjuntar documentación acreditativa de la renuncia voluntaria, de<br>nvalidez u otras causas de la finalización anticipada de contrato<br>Seleccionar archivo Ninguno archivo selec.<br>* Causa de extinción de contrato (sólo cuando NO hay sustitución):<br>Enviar baja                                                                              | espido procedente o no superació | ··· COMUNICACIÓN DE FINALIZAC n del periodo de prueba, muerte, incapacidad pe                                                                                                    | CIÓN ANTICIPADA DE CONTRA                                      |
| Adjuntar documentación acreditativa de la renuncia voluntaria, de<br>nvalidez u otras causas de la finalización anticipada de contrato<br>Seleccionar archivo Ninguno archivo selec.<br>* Causa de extinción de contrato (sólo cuando NO hay sustitución):<br>Enviar baja<br>Documento                                                                 | espido procedente o no superació | ··: COMUNICACIÓN DE FINALIZAC n del periodo de prueba, muerte, incapacidad pe      ··     ··     ··     Fecha envío                                                                                                    | CIÓN ANTICIPADA DE CONTRA                                      |
| Adjuntar documentación acreditativa de la renuncia voluntaria, de<br>nvalidez u otras causas de la finalización anticipada de contrato<br>Seleccionar archivo Ninguno archivo selec.<br>* Causa de extinción de contrato (sólo cuando NO hay sustitución):<br>Enviar baja<br>Documento<br>se han encontrado registros                                  | espido procedente o no superació | ··: COMUNICACIÓN DE FINALIZAC n del periodo de prueba, muerte, incapacidad pe      ··     ··     ··     ··     ··     ··     ··     ··     ··     ··     ··     ··     ··                                                                                                    | CIÓN ANTICIPADA DE CONTRA<br>rmanente total, absoluta o gran   |
| Adjuntar documentación acreditativa de la renuncia voluntaria, de<br>invalidez u otras causas de la finalización anticipada de contrato<br>Seleccionar archivo Ninguno archivo selec.<br>* Causa de extinción de contrato (sólo cuando NO hay sustitución):<br>Enviar baja<br>Documento<br>se han encontrado registros<br>se han encontrado registros. | espido procedente o no superació | ·· · · · · · · · · · · · · · · · ·                                                                                                     | CIÓN ANTICIPADA DE CONTRA                                      |
| Adjuntar documentación acreditativa de la renuncia voluntaria, de<br>invalidez u otras causas de la finalización anticipada de contrato<br>Seleccionar archivo Ninguno archivo selec.<br>* Causa de extinción de contrato (sólo cuando NO hay sustitución):<br>Enviar baja<br>Documento<br>se han encontrado registros.                                | spido procedente o no superació  | ·: COMUNICACIÓN DE FINALIZAC n del periodo de prueba, muerte, incapacidad pe      ··     ··     ··     ··     ··     ··     ··     ··     ··     ··     ··     ··     ··     ··     ··     ··     ··     ··     ··     ··     ··     ··     ··     ··     ··     ··     ··     ··     ··     ··     ··     ··     ··     ··     ··     ··     ··     ··     ··     ··     ··     ··     ··     ··     ··     ··     ··     ··     ··     ··     ··     ··     ··     ··     ··     ··     ··     ··     ··     ··     ··     ··     ··     ··     ··     ··     ··     ··     ··     ··     ··     ··     ··     ··     ··     ··     ··     ··     ··     ··     ··     ··     ··     ··     ··     ··     ··     ··     ··     ··     ··     ··     ··     ··     ··     ··     ··     ··     ··     ··     ··     ··     ··     ··     ··     ··     ··     ··     ··     ··     ··     ··     ··     ··     ··     ··     ··     ··     ··     ··     ··     ··     ··     ··     ··     ··     ··     ··     ··     ··     ··     ··     ··     ··      ··     ··     ··     ··     ··     ··     ··     ··     ··     ··     ··     ··     ··     ··     ··     ··     ··     ··     ··     ··     ··     ··     ··     ··     ··     ··     ··     ··     ··     ··     ··     ··     ··     ··     ··     ··     ··     ··     ··     ··     ··     ··     ··     ··     ··     ··     ··     ··     ··     ··     ··     ··     ··     ··     ··     ··     ··     ··     ··     ··     ··     ··     ··     ··     ··     ··     ··     ··     ··     ··     ··     ··     ··     ··     ··     ··     ··     ··     ··     ··     ··     ··     ··     ··     ··     ··     ··     ··     ··     ··     ··     ··     ··     ··     ··     ··     ··     ··     ··     ··     ··     ··     ··     ··     ··     ··     ··     ··     ··     ··     ··     ··     ··     ··     ··     ··     ··     ··     ··     ··     ··     ··     ··     ··     ··     ··     ··     ··     ··     ··     ··     ··     ··     ··     ··     ··     ···     ··     ··     ··     ··     ··     ··     ··     ··     ·· | CIÓN ANTICIPADA DE CONTRA                                      |
| Adjuntar documentación acreditativa de la renuncia voluntaria, de<br>Invalidez u otras causas de la finalización anticipada de contrato<br>Seleccionar archivo Ninguno archivo selec.<br>* Causa de extinción de contrato (sólo cuando NO hay sustitución):<br>Enviar baja<br>Documento<br>se han encontrado registros.                                | spido procedente o no superació  | ·: COMUNICACIÓN DE FINALIZAC n del periodo de prueba, muerte, incapacidad pe      ··     ··     ··     Fecha envío                                                                                                    | CIÓN ANTICIPADA DE CONTRA                                      |
| Adjuntar documentación acreditativa de la renuncia voluntaria, de<br>invalidez u otras causas de la finalización anticipada de contrato<br>Seleccionar archivo Ninguno archivo selec.<br>* Causa de extinción de contrato (sólo cuando NO hay sustitución):<br>Enviar baja<br>Documento<br>se han encontrado registros<br>te han encontrado registros. | spido procedente o no superació  | ·: COMUNICACIÓN DE FINALIZAC n del periodo de prueba, muerte, incapacidad pe      Fecha envío                                                                                                    | CIÓN ANTICIPADA DE CONTRA<br>errmanente total, absoluta o gran |

Cuando hayamos dado de alta a todos los trabajadores, con los que vayamos a iniciar el proyecto deberemos volver a la pantalla donde aparece el proyecto/s. Haremos click en "Comunicar inicio"

| Usuario 00000450<br>Desconectar<br>Actuando en rombre de:<br>AVUNTAVIENTO DE TOLEDO<br>Gestión Neurario<br>Gestión Representados<br>Solicitar usuario<br>Instrucciones de uso | Comunicación de inicio de pro<br>IIIMPORTANTE!!<br>Los datos que se muestran en este trámi<br>Cuajaquier modificación realizada en los so<br>SOLO DEBE ENVIARSE UN ANEXO III /<br>Proyectos aprobados | yectos<br>le sólo serán enviados al órgano gestor una vez se haya firm<br>oguientes proyectos debe ir acompañada del envío del corre<br>al INICIO DEL PROYECTO. Los trabajadores que se comun | nado digitalmente y enviado el anexo correspondiente.<br>spondiente Anexo actualizado.<br>niquen posteriormente NO deben ir en Anexo III de Comur | nicación de Inicio. |                        |
|----------------------------------------------------------------------------------------------------|----------------------------------------------------------------------------------------------------|----------------------------------------------------------------------------------------------------|----------------------------------------------------------------------------------------------------|---------------------|------------------------|
|                                                                                                    | Proyecto                                                                                                    | • Denominación                                                                                                    | •                                                                                                    | Inicio<br>comunica  | do Incidencias         |
|                                                                                                    | PEE-TO-N4149047E-22-01                                                                                                    | Proyecto Coca-Cola                                                                                                    | Trabajadores                                                                                                    | Comunicar inicio    | Partes mensuales y TC2 |
|                                                                                                    | PEE-TO-N4149047E-22-01                                                                                                    | Proyecto Alberto 1                                                                                                    | Trabajadores                                                                                                    | Comunicar inicio    | Partes mensuales y TC2 |
|                                                                                                    | PEE-TO-N4149047E-22-01                                                                                                    | proyecto prueba ALEJANDRO                                                                                                    | Trabajadores                                                                                                    | Comunicar inicio    | Partes mensuales y TC2 |
|                                                                                                    | PEE-TO-N4149047E-22-01                                                                                                    | Proyecto Sonseca                                                                                                    | Trabajadores                                                                                                    | Comunicar inicio    | Partes mensuales y TC2 |
|                                                                                                    | Se han encontrado 4 registros.                                                                                                    |                                                                                                    |                                                                                                    | 1                   |                        |
|                                                                                                    |                                                                                                    |                                                                                                    | <b>▲</b> 1                                                                                                    |                     |                        |

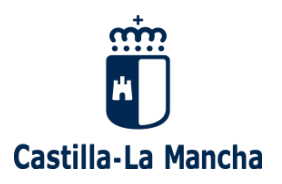

En esta nueva pantalla, rellenaremos los campos obligatorios y seleccionaremos a las personas contratadas que van a formar parte de la comunicación de inicio.

| compression y comp                                                         | eo                                                                                                    |                                                                                                    |                                                                                                    |                                                                                                    |                                                                                                    |                                                      |
|----------------------------------------------------------------------------|----------------------------------------------------------------------------------------------------|----------------------------------------------------------------------------------------------------|----------------------------------------------------------------------------------------------------|----------------------------------------------------------------------------------------------------|----------------------------------------------------------------------------------------------------|------------------------------------------------------|
| Demanda de empleo                                                          | Ofertas de Empleo 🛛 🛢 Formación                                                                                                    | 🛢 Registros 🛛 🛢 Trámites elec                                                                                                    | trónicos 🛛 🛢 Procesos selectivos                                                                                                    | Cita Previa                                                                                                    |                                                                                                    |                                                      |
|                                                                            |                                                                                                    |                                                                                                    |                                                                                                    |                                                                                                    |                                                                                                    |                                                      |
| Usuario 99999945Q                                                          |                                                                                                    |                                                                                                    |                                                                                                    |                                                                                                    |                                                                                                    | .: Datos de la                                       |
| actuando en nombre de:<br>ASOC FAMILIARES DE<br>ENECEMONOS DE AL ZUENNER X | CIF: G45562923                                                                                                    | Denominación: ASC                                                                                                    | C FAMILIARES DE ENFERMOS D                                                                                                    | E ALZHEIMER Y OTRAS DEMENCIAS N                                                                                         | IUEVA VIDA                                                                                                    |                                                      |
| OTRAS DEMENCIAS NUEVA VIDA<br>Gestión usuario                              |                                                                                                    |                                                                                                    |                                                                                                    |                                                                                                    |                                                                                                    | .: Proyecto 4: gfsfds                                |
| Gestión Representados<br>Solicitar usuario                                 | Código:                                                                                                    | 4                                                                                                    |                                                                                                    |                                                                                                    |                                                                                                    |                                                      |
| Instrucciones de uso                                                       | Denominación:                                                                                                    | gfsfdsgfdsg                                                                                                    |                                                                                                    |                                                                                                    |                                                                                                    |                                                      |
|                                                                            |                                                                                                    |                                                                                                    |                                                                                                    |                                                                                                    |                                                                                                    | ,                                                    |
|                                                                            | * Fecha de inicio del proyecto (dd/m                                                                                                    | n/aaaa):                                                                                                    |                                                                                                    | 10/04/2022                                                                                                    |                                                                                                    | 11                                                   |
|                                                                            | * Proyecto localizado en:                                                                                                    |                                                                                                    |                                                                                                    | Toledo                                                                                                    |                                                                                                    |                                                      |
|                                                                            | * Representante de la entidad:                                                                                                    |                                                                                                    |                                                                                                    | Pedro Pedrito                                                                                                    |                                                                                                    |                                                      |
|                                                                            |                                                                                                    |                                                                                                    |                                                                                                    |                                                                                                    | .: Trabajadores a incluir                                                                                                    | en la Comunicación de i                              |
|                                                                            | NTE A Nor                                                                                                    | nbre 🙏 Primer anellido                                                                                                    | * Segundo apellido                                                                                                    | * Sevo Fecha pacimiento                                                                                                 | Duracion Contrato (días)                                                                                                    | Fecha Contr                                          |
|                                                                            | 60943882T Pechi                                                                                                    | Cruz                                                                                                    | Terrón                                                                                                    | Mujer 20/07/1997                                                                                                    | 180                                                                                                    | 10/04/2022                                           |
|                                                                            | 08182317K Solucion                                                                                                    | es Rodriguez                                                                                                    | Diaz                                                                                                    | Mujer 25/05/1995                                                                                                    | 180                                                                                                    | 10/04/2022                                           |
|                                                                            | Se han encontrado 2 registros.                                                                                                    |                                                                                                    |                                                                                                    |                                                                                                    | 1                                                                                                    |                                                      |
|                                                                            |                                                                                                    |                                                                                                    |                                                                                                    |                                                                                                    |                                                                                                    |                                                      |
|                                                                            |                                                                                                    |                                                                                                    |                                                                                                    |                                                                                                    | Declara haber aportado la siguiente d                                                                                                    | locumentación, en su ca                              |
|                                                                            | Anavos da control da cumplimi                                                                                                    | anto da ram lísitos da las narsonas a contra                                                                                                    | tar canararios nor la Oficina da amolan d                                                                                                    | a rafarannia                                                                                                    | .: Declara haber aportado la siguiente d                                                                                                    | locumentación, en su ca                              |
|                                                                            | Anexos de control de cumplimi                                                                                                    | ento de requisitos de las personas a contra                                                                                                    | tar, generados por la Oficina de empleo d                                                                                                    | e referencia.                                                                                                    | .: Declara haber aportado la siguiente d                                                                                                    | locumentación, en su ca                              |
|                                                                            | Anexos de control de cumplimi     Documento que acredite la ren                                                                                                    | ento de requisitos de las personas a contra<br>uncia de las personas inicialmente selecci                                                                                                    | tar, generados por la Oficina de empleo d<br>onadas, en su caso.                                                                                                    | e referencia.                                                                                                    | .: Declara haber aportado la siguiente d                                                                                                    | locumentación, en su ca                              |
|                                                                            | Anexos de control de cumplimi     Documento que acredite la ren     Copia de los contratos de trabo                                                                                                    | ento de requisitos de las personas a contra<br>uncia de las personas inicialmente selecci<br>jo formalizados.                                                                                                    | tar, generados por la Oficina de empleo d<br>onadas, en su caso.                                                                                                    | e referencia.                                                                                                    | Declara haber aportado la siguiente d                                                                                                    | locumentación, en su ca                              |
|                                                                            | Anexos de control de cumplimi     Documento que acredite la ren     Copia de los contratos de trabos     Comunicaciones de contratos se                                                                                                    | ento de requisitos de las personas a contra<br>uncia de las personas inicialmente selecci<br>jo formalizados.<br>xegún Anexo IVA.                                                                                                    | tar, generados por la Oficina de empleo d<br>onadas, en su caso.                                                                                                    | e referencia.                                                                                                    | .: Declara haber aportado la siguiente d                                                                                                    | locumentación, en su ca                              |
|                                                                            | Anexos de control de cumplimi     Documento que acredite la ren     Copia de los contratos de traba     Comunicaciones de contratos s     Declaraciones y Autorizaciones                                                                                                    | ento de requisitos de las personas a contra<br>uncia de las personas inicialmente selecci<br>ijo formalizados.<br>Jegún Anexo IVA.<br>1 de las personas contratadas según Anexo                                                                                                    | tar, generados por la Oficina de empleo d<br>nadas, en su caso.<br>p IVB.                                                                                                    | e referencia.                                                                                                    | .: Declara haber aportado la siguiente d                                                                                                    | locumentación, en su ca                              |
|                                                                            | Anexos de control de cumplimi     Documento que acredite la ren     Copia de los contratos de traba     Comunicaciones de contratos s     Declaraciones y Autorizaciones     Documentación acreditativa de                                                                                                    | ento de requisitos de las personas a contra<br>uncia de las personas inicialmente selecci<br>jo formalizados.<br>según Anexo IVA.<br>1 de las personas contratadas según Anexo<br>1a condición de víctima de viciencia de gé                                                                                                    | tar, generados por la Oficina de empleo d<br>madas, en su caso.<br>11/16.                                                                                                    | s referencia.                                                                                                    | .: Declara haber aportado la siguiente d                                                                                                    | locumentación, en su ca                              |
|                                                                            | Anexos de control de cumplimi     Documento que acredite la ren     Copia de los contratos de trabor     Comunicaciones de contratos a     Declaraciones y Autorizaciones     Documentación acreditativa de     Informe favorable de los Servicio     de la bases reguladoras).                                                                                                | ento de requisitos de las personas a contru<br>uncia de las personas inclaimente selecci<br>jo formalizados.<br>según Anexo IVA.<br>de las personas contratadas según Anexo<br>la concisión de víctma de voiencia de gé<br>los acciales Básicos para su inclusión en e                                                                        | tar, generados por la Ofiona de empleo d<br>madas, en su caso.<br>) IVB.<br>nero.<br>I programa, acreditación de la priorización                                                | s referencia.<br>por la Oficina EXIPLEA o Lloro de Familia para ase                                                     | .: Declara haber aportado la siguiente d<br>oradar responsabilidades familares, en su caso (artícul)                                                             | locumentación, en su ca<br>e 5.1.a) 2ª               |
|                                                                            | Anexos de control de cumplimi     Documento que soredite la ren     Copia de los contratos de trabos     Comunicaciones de contratos s     Declaraciones y Autorizaciones     Documentación acreditativa de     Informe favorable de los Servicionanien     las bases regulatoras).     Certificado de empadronamien     las bases regulatoras                                 | ento de requisitos de las personas a contra<br>uncia de las personas inclaimente selecci<br>jo formalizados.<br>Reguín Anexo IVA.<br>de las personas contratadas según Anexo<br>La condición de víctma de viciencia de gé<br>lico acciates Básicos para su inclusión en r<br>to colectivo. Resolución de dependencia d                        | tar, generados por la Ofiona de empleo di<br>nadas, en su caso.<br>11/18.<br>nero.<br>1 programa, acreditación de la priorización<br>1 a persona que vive con el participante y | o referencia.<br>por la Oficina EMPLEA o Libro de Familia para a<br>acreditación de la pertanencia a familia en la que  | 3 Declara haber aportado la siguiente d<br>preditar responsabilidades familiares, en su caso (artícul<br>ringún miembro está empleado, en su caso (artículo 6.1) | locumentación, en su ca<br>o 5.1.a) 2º<br>1.a) 4º de |
|                                                                            | Anexos de control de cumplimi     Documento que acredite la ren     Copia de los contratos de trabo     Comunicaciones de contratos sí     Declaraciones y Autorizaciones     Documentación acreditativa de     Informe favorable de los Servici<br>de la taseas regulacionas)     Centificado de empadrocamien-<br>las bases regulacionas)     Copia de la Oferta genérica de | ento de requisitos de las personas a contra<br>uncia de las personas inclaimente selecci<br>jo formalizados.<br>según Anexo TVA.<br>de las personas contratadas según Anexo<br>la condición de victima de viciencia de gé<br>jos accaletes Básicos para su inclusión en o<br>to colectivo. Resolución de dependencia d<br>empleo formalizada. | tar, generados por la Ofiona de empleo d<br>madas, en su caso.<br>9 IVB.<br>nero.<br>I programa, acreditación de la priorización<br>a la persona que vive con el participante y | sreferencia.<br>por la Oficina EXIPLEA o Lloro de Familia para as<br>acreditación de la pertenencia a familia en la que | .: Declara haber aportado la siguiente d<br>oradiar responsabilidades familares, en su caso (artícul<br>ningún miembro está empleado, en su caso (artículo 5.1)  | ocumentación, en su ca<br>o 5.1.a) 2º<br>1.a) 4º de  |

Marcamos las casillas de la documentación que vamos a enviar y hacemos click en GUARDAR. A continuación, generamos el Anexo III para su posterior firma por parte del representante de la entidad.

Para presentar el Anexo III firmado y el resto de documentación referente al proyecto, accederemos a "Enviar documentación".

| Oficin<br>Consejer                                                                                                    | ia de Economía, Empresas y Empleo                                                                                                    |
|----------------------------------------------------------------------------------------------------|----------------------------------------------------------------------------------------------------|
| Castilla-La Mancha<br>Consejería de Economía, Empresa                                                                                                    | s y Empleo                                                                                                    |
| Inicio                                                                                                    | <ul> <li>Ofertas de Empleo</li> <li>Formación</li> <li>Registros</li> <li>Trámites electrónicos</li> <li>Procesos selectivos</li> <li>Cita Previa</li> </ul>                                                                                                    |
| Usuario sociologia<br>Desconsciar<br>Accornectar<br>Accornectar<br>Accornectar<br>Construction<br>Construction | Proyecto 4: gfsfdsgfdsg<br>.: Documentación que se adjunta<br>.: Oferta de empleo y anexo de control de cumplimiento de requisitos<br>Secondar archino Maguno archine sales.<br><u>Enter documento por</u><br>Documento por<br>Documento por<br>1:5044/2023<br>Ce han encontrado 2 registros                                                                                                    |
|                                                                                                    | Seleccenz zetko/ tegisto.     En el supuesto de renuncias de las personas inicialmente seleccionadas, se aporta el documento que acredite las mismas      Seleccenz zetko/ tegisto      Documento     Documento     Fecha envío     To se han encontrado registo.      Ho se han encontrado registo.                                                                                                    |
|                                                                                                    | - 4 Anexo III Secons arbino linguno arbino solo. Every Asia II                                                                                                    |
|                                                                                                    | Documento         Fecha envío         Número registro         Fecha registro         I           Aexotili-Proyectió 4 port         17/04/2023         17/821         17/04/2023         I           Um registro encontrado.         Imagistro encontrado.         Imagistro encontrado         Imagistro encontrado         Imagistroencontrado         Imagistro encontrado |

En esta pantalla podrán subir la Oferta de empleo, el Anexo de control de cumplimiento de requisitos y el Anexo III firmado. Volvemos pulsando en el icono de la flecha blanca.

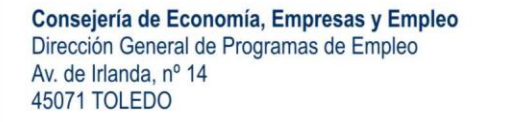

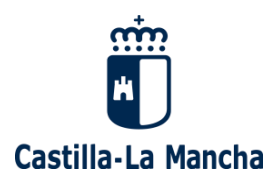

**IMPORTANTE:** Se recuerda que solamente hay que enviar un Anexo III por proyecto. Se envía cuando se inicia el proyecto con los trabajadores contratados al principio, en el momento de comunicar el Inicio del proyecto. Cuando se contrata al resto de trabajadores de ese proyecto ya iniciado, no es necesario volver a enviar otro Anexo III de esos trabajadores.

Tras la realización de todos estos pasos, se considera comunicado el inicio del Proyecto. Si quedaran trabajadores por incorporar al proyecto ya iniciado, accederemos a la pestaña TRABAJADORES y les daremos de alta, sin olvidarnos de subir sus contratos de trabajo y los Anexos IV.A y IV.B.

Asimismo, también usaremos este apartado de "Comunicación de inicio de proyectos / Seguimiento" cuando queramos enviar, a lo largo de la ejecución del proyecto, partes mensuales de asistencia de las personas contratadas (Anexo VII) y la Relación Nominal de Trabajadores (RNT), así como bajas médicas por IT y nóminas correspondientes a esos meses de baja.

Para ello pulsaremos en el botón Partes mensuales y RNT

| Usuario 999999450<br>Desconectar 🙂<br>Associationali entrete de<br>Exercito de calizitatives por<br>transa destinciata survivo vida<br>Gestión usuario<br>Gestión Representados                                                                                                    | Comunicación de inicio de proyectos<br>:::IMPORTANTE:::<br>Los datos que se muestran en este trámite sólo serán enviados al órgano gestor una vez se haya firmado digitalmente y enviado el anexo correspondiente.<br>Ciadquier modificación realizada en los siguientes proyectos debe ir acompañada del envio del correspondiente Anexo actualizado.<br>SOLO DEEE ENVARSE UN ANEXO III AL INICIO DEL PROYECTO. Los trabajadores que se comuniquen posteriormente INO deben ir en Anexo III de Comunicación de Inicio.<br>Proyectos aprobados |                           |                                                                                                    |                                                                                                    |
|----------------------------------------------------------------------------------------------------|----------------------------------------------------------------------------------------------------|---------------------------|----------------------------------------------------------------------------------------------------|----------------------------------------------------------------------------------------------------|
| sondtar usuano<br>Instrucciones de uso                                                                                                    | Expediente           PESAL-CR-N4149047E-22-01         1           PESAL-CR-N4149047E-22-01         gfsidsgfdsg           PESAL-CR-N4149047E-22-01         Proyecto 6: ESAL 2022           PESAL-CR-N4149047E-22-01         Primer proyecto           PESAL-CR-N4149047E-22-01         Primer proyecto           PESAL-CR-N4149047E-22-01         S           Se han encontrado 6 registros.         S                                                                                                    | Denominación *            | Trabajadores         Comunicar Inicio           Trabajadores         Comunicar Inicio           Trabajadores         Comunicar Inicio           Trabajadores         Comunicar Inicio           Trabajadores         Comunicar Inicio           Trabajadores         Comunicar Inicio           Trabajadores         Comunicar Inicio           Trabajadores         Comunicar Inicio           Trabajadores         Comunicar Inicio | Inicio<br>comunicado<br>Partes mensuales y RNT<br>Partes mensuales y RNT<br>Partes mensuales y RNT<br>Partes mensuales y RNT<br>Partes mensuales y RNT<br>Partes mensuales y RNT<br>Partes mensuales y RNT |
| Usuano 000000450<br>Descanacia de la companya de la companya de la c | Proyecto 1: 1  Partes mensuales de asistencia de las personas contratadas de acuerdo con lo establecido en el Anexo VII  Mes:                                                                                                    |                           |                                                                                                    |                                                                                                    |
|                                                                                                    | Selectionar archivo Ninguno archivo selec.<br>Enviar Anexo VII<br>Documento<br>CV-COIE-old-(0)_Enero pdf<br>Un registro encontrado.                                                                                                    | Fecha envío<br>20/04/2023 | 4<br>E                                                                                                    |                                                                                                    |
|                                                                                                    | Relación Nominal de Trabajadores (RNT)         * Mes: <ul> <li>Seleccionar archivo:</li> <li>Ninguno archivo selec.</li> <li>Enviar RNT</li> </ul> Documento         CV-COIE-old-(0)_Enero pdf         Un registro encontrado.                                                                                                    | Fecha envío<br>20/04/2023 | ද<br>බු                                                                                                    |                                                                                                    |
|                                                                                                    | Nóminas y bajas (IT) requeridas  * Mes: Seleccionar archivo Ninguno archivo selec. Envar nómias y bajas (IT)  Documento CV-COIE-old-(0)_Enero pdf Un registro encontrado.                                                                                                    | Fecha alta<br>20/04/2023  | 4<br>E                                                                                                    |                                                                                                    |